## Hawaii State FCU Online Learning Program Registration

• Access the Hawaii State FCU Online Learning Program at <u>hawaiistatefcu.moneymanagement.org</u> and select 'sign up' from the top right corner *or* the center main landing page.

| Counseling & Support -                                      | Revert Bate FCU Resources •                                                                                                    | >             |
|-------------------------------------------------------------|----------------------------------------------------------------------------------------------------|---------------|
| HAWAII STATE<br>FEDERAL CREDIT UNION<br>always right by you | If you already here an account, please sign in before Usersmer a read: entry you usersmer or email Research Research Res | Register here |

• Complete all registration fields and select 'create my new account'. (1) indicates a required field.

| Register ir                          | LMS                                                              |                                                                                                 |       |                                                            |
|--------------------------------------|------------------------------------------------------------------|-------------------------------------------------------------------------------------------------|-------|------------------------------------------------------------|
| Personal Infor                       | nation                                                           |                                                                                                 | •     |                                                            |
| First name                           | 0                                                                |                                                                                                 |       |                                                            |
| Last name                            | 0                                                                |                                                                                                 |       |                                                            |
| Username                             | 0                                                                |                                                                                                 |       |                                                            |
| Email address                        | 0                                                                |                                                                                                 |       |                                                            |
| Password                             | 0                                                                |                                                                                                 | Pass  | swords must have at least 8 racters, 1 digit, 1 lower case |
| Repeat password                      | 0                                                                |                                                                                                 | lette | er, 1 upper case letter, and 1                             |
| The password must h<br>as ', -, or # | nave at least 8 characters, at least 1 digit(s), at least 1 lowe | r case letter(s), at least 1 upper case letter(s), at least 1 non-alphanumeric character(s) suc | non   | -alphanumeric character.                                   |
| Country                              | 0                                                                | United States                                                                                   | \$    |                                                            |
| State                                | 0                                                                |                                                                                                 | \$    |                                                            |
| City/town                            | 0                                                                |                                                                                                 |       |                                                            |
|                                      |                                                                  |                                                                                                 |       |                                                            |
| Create my new accou                  |                                                                  | registration                                                                                    |       |                                                            |

• Once registration is complete, you will be redirected back to the program home page to login and begin learning!